Valable pour AbulÉdu 8.08 et PLM - visuels du formulaire 8.08 à faire

## Le formulaire d'installation

## ××

C'est la première étape obligée pour accéder à l'interface Webadmin.

Ce formulaire nous permet d'avoir un contact direct avec vous, car une relation client de qualité est l'un de nos objectifs. Nous souhaitons connaître au moins le nom de la personne qui s'occupe du serveur AbulÉdu, afin de pouvoir vous joindre directement (au moins par courriel) en cas de besoin.

Ce formulaire est composé de deux parties, la première concernant l'établissement, et la seconde vous concernant. Les données que vous saisissez dans ce formulaire sont transmises à RyXéo afin de référencer les établissements installés (cf. AbulÉdu.org) et assurer la transmission de l'information si nécessaire (nécessité d'une mise à jour de sécurité par exemple).

Il est nécessaire de remplir ce formulaire en entier pour pouvoir accéder à l'interface webadmin. Tous les champs marqués d'une étoile sont obligatoires. Saisissez une adresse courriel valide, sans quoi nous ne pourrons pas vous joindre pour vous transmettre des informations importantes.

Vous pouvez maintenant accéder à l'interface Webadmin.

## Modifier les informations du formulaire après l'installation

Vous pouvez modifier les données de ce formulaire à tout moment, par exemple si le serveur est déplacé dans un autre établissement, ou bien si vous passez le flambeau à quelqu'un d'autre pour qu'il s'occupe du serveur à votre place. Le formulaire est accessible sur Webadmin :

| ×                                                                      | Gestion du serveur                        |  |
|------------------------------------------------------------------------|-------------------------------------------|--|
|                                                                        | 🏂 Abonnement Zen                          |  |
|                                                                        | 🏂 Informations                            |  |
|                                                                        | 🏂 Tour de CDs/DVDs                        |  |
|                                                                        | 🏂 Arrêter / Reboot                        |  |
|                                                                        | 🏂 Imprimantes                             |  |
|                                                                        | 🏂 Logiciels non-libres                    |  |
|                                                                        | 🏂 MySQL                                   |  |
|                                                                        |                                           |  |
| Anciennes versions : cliquez sur «Informations sur votre installation» | Version 8.08 : cliquez sur "Informations" |  |

Last update: 2008/10/12 abuledu:administrateur:formulaire\_d\_installation https://docs.abuledu.org/abuledu/administrateur/formulaire\_d\_installation?rev=1223821592 16:26

## Informations disponibles

Voici les informations que peut fournir un serveur AbulÉdu 8.08 :

**Informations** Installation : pedagosite Adresse : 525 rue des paquerettes 99000 DACAUDAC Personne ressource : Hervé Baronnet Ce n'est pas a jour ? cliquez ici pour le corriger.

Ces informations peuvent être modifiées en cliquant sur cliquez ici pour les corriger

Utilisation processeur Charge systeme 3.04 Pour cent age 2.0 1.0 Processus Utilisation de la memoire vive Processus 10 Reseau local Connexion internet 1.1 4.0 Octets Octets 2.0 Espace disque dur utilise Temps de reponse de la connexion Internet 10 ĥ ž Ę tue Duree

Des informations techniques sont également disponibles :

From: https://docs.abuledu.org/ - La documentation d'AbulÉdu Permanent link: https://docs.abuledu.org/abuledu/administrateur/formulaire\_d\_installation?rev=1223821592

Last update: 2008/10/12 16:26

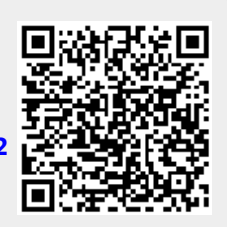